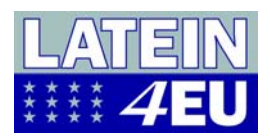

## Spellmaster als Hilfsmittel zum Erstellen interaktiver Übungen

- Laden Sie spellmaster.zip von http://www.spellmaster.com herunter
- Extrahieren Sie das File in Ihren gewünschten Zielordner
- Sie sollten jetzt im Zielverzeichnis einen Unterordner gamefiles mit den folgenden Files vorfinden:

jigword2.swf jigword2.html matchword2.swf matchword2.html Readme.txt speedword2.swf speedword2.html words.txt wordsearch2.swf wordsearch2.html wordweb.swf wordweb.html

- Die einzige Datei, welche Sie barbeiten müssen, um einen Satz neuer Spiele zu erzeugen ist words.txt.
- Verwenden Sie dazu einen Texteditor wie z.B. Notepad und beachten Sie die Anordnung der Daten: Rechts sehen Sie eine typisch Datei:
  - o Die erste Zeile enthält die Bezeichnung der Zielsprache. Dann folgt nach einem Beistrich der name der Liste.
  - o Dann folgen die mit Beistrich getrennten Wortpaare
- Für jeden neuen Spielsatz müssen Sie nur eine Kopie des Verzeichnisse mit allen Dateien anlegen und die Datei words.txt mit anderen Wortpaaren ausstatten.
- Überprüfen Sie Ihre Wortliste auf allfällige Fehler. Achtung: Es dürfen keine Leerzeilen enthalten sein (weder innerhalb der Liste noch an ihrem Ende)
- Speichern Sie die Text-Datei. Beachten Sie dabei folgendes:
  - Die Datei muss words.txt heißen
  - o words.txt muss im neu erstellten Verzeichnis abgespeichert werden
  - Die Datei muss im Unicode Format abgespeichert werden
- Starten Sie nun Ihre Spiele, indem Sie die html-Dateien im Browser öffnen.

legere,lesen leges,Gesetze liber,Buch grammaticus,Lehrer commotus, bewegt praeterea,außerdem auod.weil ei,ihm eius, dessen cum,mit stilus,Griffel severus, streng facilis,leicht potuerit, sie wird gekonnt haben ludus.Schule

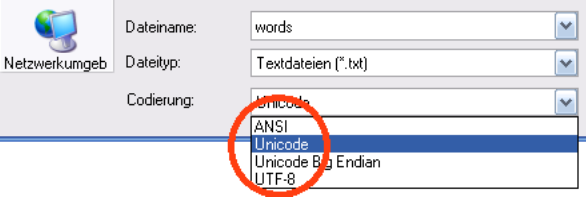

Latein.Unterricht

GTI

abulary Training in the 21st Century

Bregenz 4. Mai 2007

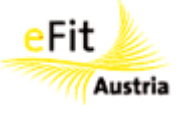